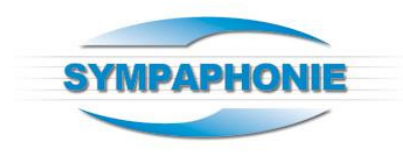

## **COMMENT ANNONCER DANS LE SYMPAGENDA ?**

Bonjour,

Pour commencer, connectez-vous <u>www.sympaphonie.com</u> Il vous suffit de cliquer sur Connexion / Inscription :

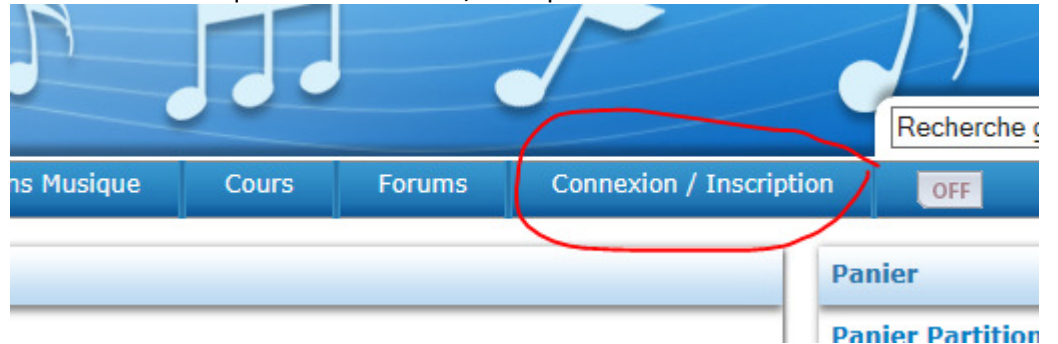

Si vous n'avez pas encore de compte sur notre site, cliquez sur « J'ouvre un compte » à gauche

| inscription / Connexion                                                                                                    |                                                                   |
|----------------------------------------------------------------------------------------------------|-------------------------------------------------------------------|
| Pas encore inscrit ?                                                                                                    | Déjà inscrit, je me connecte                                      |
| Créez votre compte et accédez aux<br>différents services gratuits (Forum,<br>SympAgenda, Annuaires, Petites<br>annonces,) de Sympaphonie. | Email :<br>Mot de passe :<br>Connexion Automatique ?<br>Connexion |
| J'ouvre un compte (gratuit)                                                                                                    | J'ai perdu mon mot de passe                                       |

Vous recevrez un mail d'activation pour votre compte. Sinon, accédez à votre compte et connectezvous à droite.

Un petit bouton vert en haut à droite vous indique que vous êtes connecté :

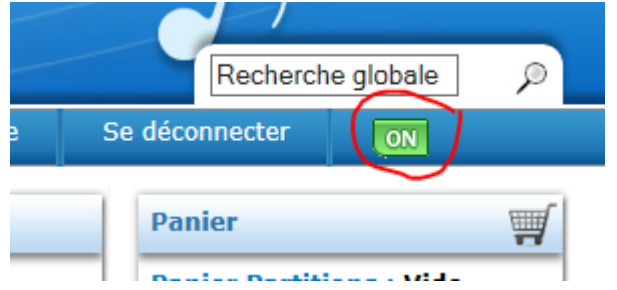

Allez alors sur la page du SympAgenda en cliquant sur l'onglet « Agenda culturel »

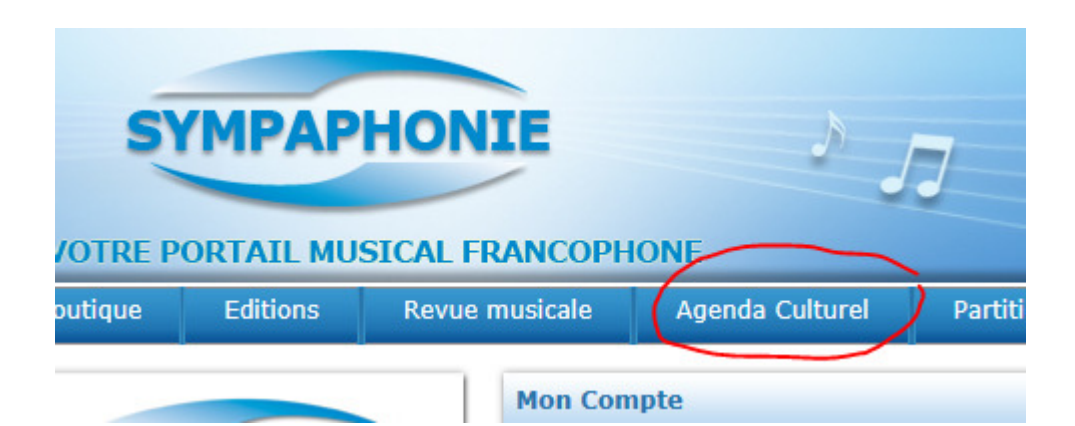

Dans le menu du SympAgenda, cliquez sur le bouton « Ajouter » :

| VOTRE P           | SYMPAPHONIE       |                |          |                           |    |  |  |
|-------------------|-------------------|----------------|----------|---------------------------|----|--|--|
| Boutique          | Editions          | Revue musicale |          | Agenda Culturel           |    |  |  |
| SYN               | NPAGENS           | DA             | Agenda : | Sommaire                  | aj |  |  |
| Accueil<br>Agenda |                   |                | Ro       | YMI                       |    |  |  |
| Recherch          | es                |                |          | $\square$                 |    |  |  |
| Modifier /        | / Effacer         |                |          |                           |    |  |  |
| Près de c         | hez moi           |                |          | C 12 MAR                  |    |  |  |
| Derniers          | évènements<br>nto |                |          | Nº TRACT                  |    |  |  |
| Eveneme           | ni s              |                |          | 20 PAR PARTY LOSOF ARET'S |    |  |  |

Il ne vous reste plus qu'à compléter le formulaire, sans oublier de cliquer sur le bouton « Envoyer » qui se trouve au bas du formulaire... 😳

Votre événements a lieu plusieurs fois ? Utilisez la fonction « Dupliquer » pour gagner du temps !

Si vous deviez rencontrer une difficulté ou un problème, notez les messages d'erreur et envoyez-nous un message à l'adresse :

sympaphonie@bluewin.ch

Voilà, à vous de jouer !

## SympAgenda, l'agenda ouvert à toutes les cultures !